- 1. On the conference website Click on Register here
- 2. Click on Get tickets
- 3. Select the TYPE of ticket: Full conference or One day conference
- 4. Click Check out
- 5. Select the method of paying (i.e. credit card, pay pal etc) then click Place order
- 6. You will receive the ticket

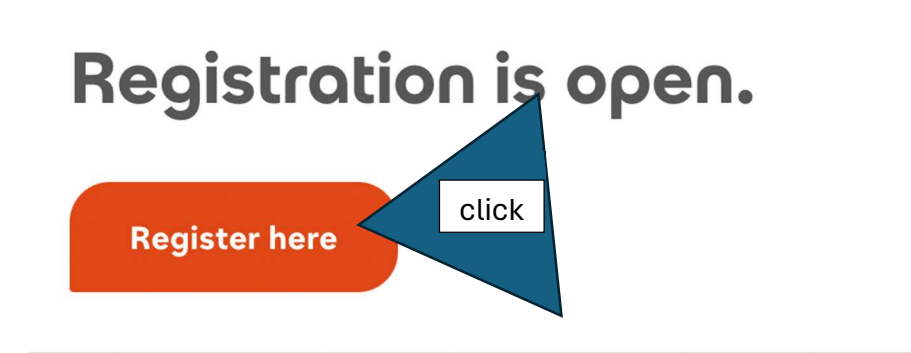

Wednesday, 22 May

## European Tea Culture Conference 2024

May 22nd – 24th, 2024 SRH Berlin University of Applied Sciences I Dresden School of Management Georgenstraße 7 | 01097 Dresden

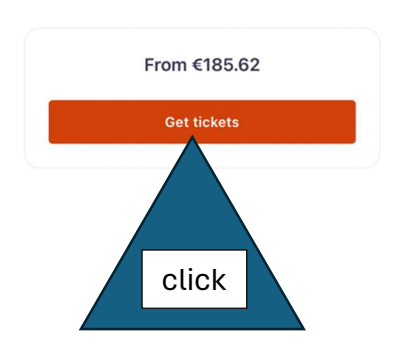

♡ 1

| European Tea Culture Conference 2024                                                                                               |                                                                                                    |                               |
|----------------------------------------------------------------------------------------------------|----------------------------------------------------------------------------------------------------|-------------------------------|
| Wed, 22 Ma                                                                                                    | ay 2024 17:00 - Fri, 24 May 2024 17:00 CEST                                                                                          |                               |
| - Promo Code                                                                                                    | SELECT the TYPE of TICKET                                                                                                    |                               |
| Enter code                                                                                                    |                                                                                                    | Apply                         |
| Full conference ticket                                                                                                    |                                                                                                    | 0 + Click to select           |
| <b>€300.00</b> +€17.49 Fee<br>Sales end on 21 May 2024                                                                             |                                                                                                    | the number of tickets         |
| This ticket includes the pa<br>concert in the Dresdner F<br>the *****Kempinski Hotel<br>See more                                   | articipation at the described presentation<br>rauenkirche, the guided tea tour, the Gala<br>Taschenbergpalais, and the guided tour a | a Teatime at<br>at the famous |
|                                                                                                    | icket                                                                                                    | - 0 🕂                         |
| One Day conference t                                                                                                    |                                                                                                    |                               |
| One Day conference t<br>€175.00 +€10.62 Fee<br>Sales end on 21 May 2024                                                            | 4                                                                                                    |                               |
| One Day conference t<br>€175.00 +€10.62 Fee<br>Sales end on 21 May 2024<br>This ticket includes the pa<br>23rd, 2024 and the guide | 4<br>articipation at the described presentation<br>ed tea tour, one lunch, two networking bre                                        | is on May<br>eaks,            |

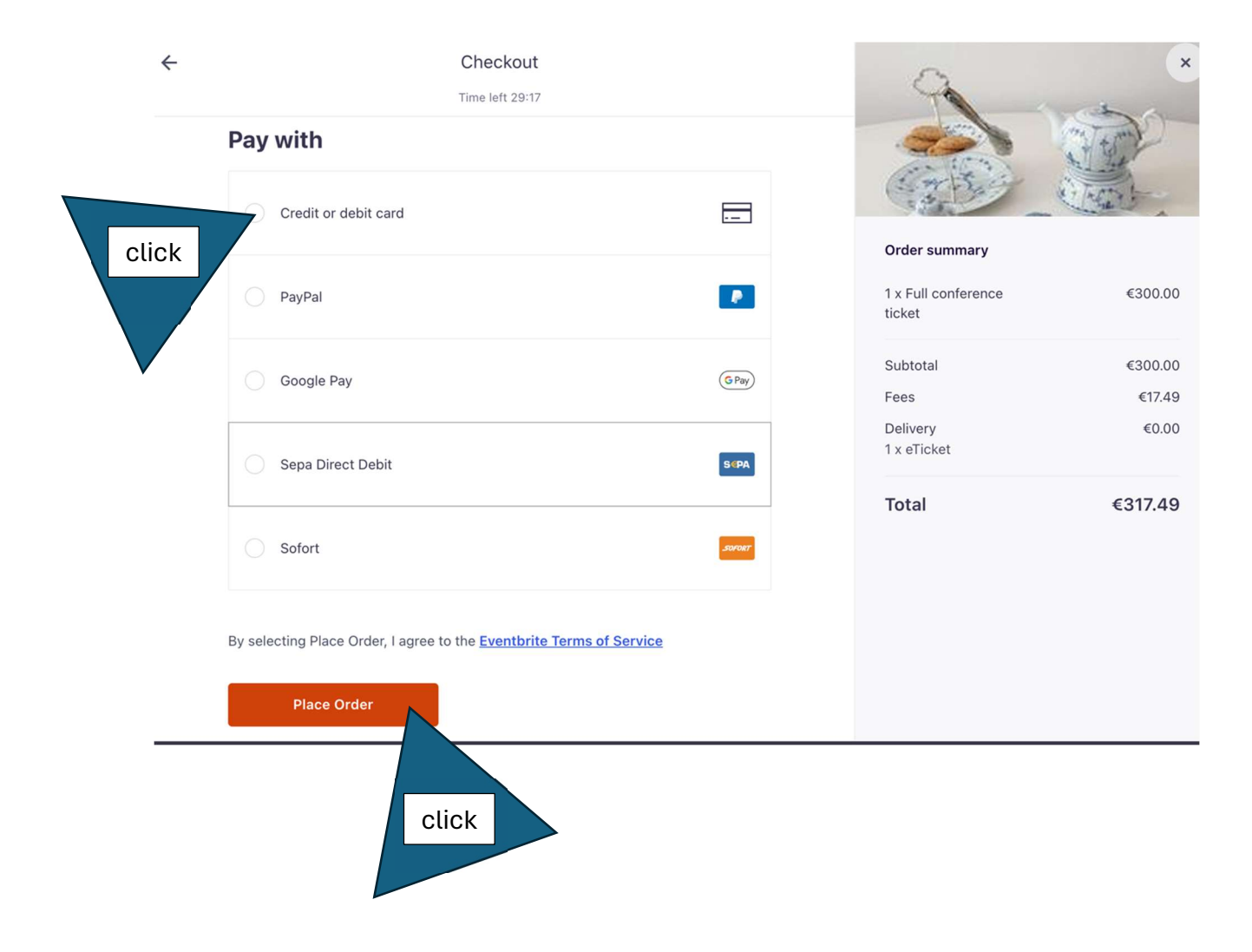